# GEBRAUCHSANWEISUNG

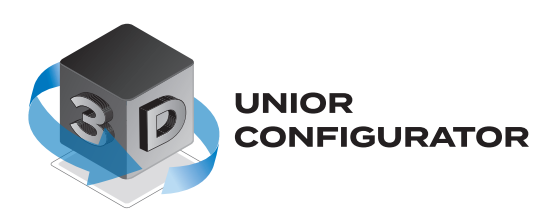

## Inhaltsübersicht

- 1. Programmfunktionen und Befehle 1.1. Tastaturbefehle
  - 1.2 Maus-Befehle
  - 1.3 Spracheinstellungen
- 2. Raum-Einstellungen
  2.1. Einstellung der Raumgröße
  2.2. Einfügen von Barrieren und Einstellung der
  Barrieredimensionen
  2.2.1. Einfügen von Barrieren
  2.2.2. Einstellung der Barrieredimensionen
- 3. Werkbank
  - 3.1. Menü
  - 3.2. Platzierung im Raum
  - 3.3. Werkbank-Konfiguration
    - 3.3.1. Verschieben der Werkbank
    - 3.3.2. Anzeige der Icons einer hinzugefügten Werkbank
    - 3.3.3. Einstellung der Werkbankhöhe
    - 3.3.4. Ersetzen von Werkbankelementen
- 4. Liste der ausgewählten Elemente Montageliste 4.1. Mehr Informationen zum Produkt
- 5. Senden einer Anfrage
- 6. Legende der Icons

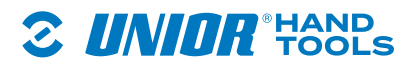

## 1. Programmfunktionen und Befehle

#### 1.1. Tastaturbefehle

Die Ansicht im Konfigurator kann mit den folgenden Tasten angepasst werden: **a** - links, **d** - rechts, **s** - zurück, **w** - vorwärts und vergrößern, **q** - aufwärts, **e** - abwärts.

#### 1.2 Maus-Befehle

Zusätzlich zur Tastaturnavigation kann die Ansicht des Konfigurators auch durch einen Rechtsklick und Bewegen der Maus in die gewünschte Richtung erfolgen. Wenn Sie den Raum drehen möchten, klicken Sie mit der linken Maustaste auf den Raum und drehen Sie ihn durch das Bewegen der Maus in die gewünschte Ansicht.

#### 1.3 Spracheinstellungen

Der Konfigurator ist in mehreren Sprachen verfügbar. Um die Sprache zu ändern, folgen Sie den nächsten Schritten;

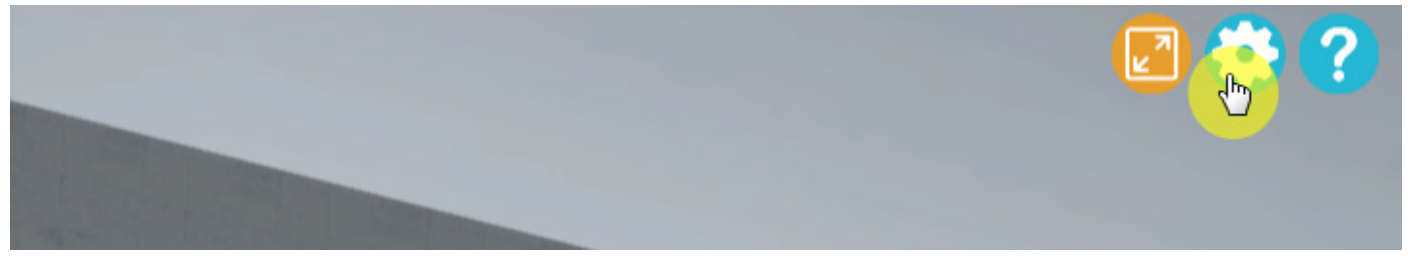

Um die Sprache zu ändern, klicken Sie auf das Zahnradsymbol.

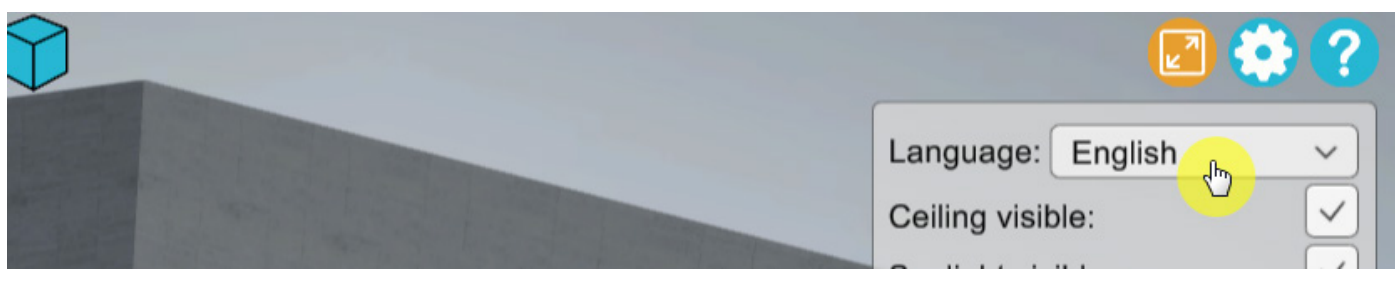

Ein neues Pop-up-Fenster wird geöffnet. Um eine andere Sprache auszuwählen, klicken Sie auf die aktuell ausgewählte Sprache des Konfigurators.

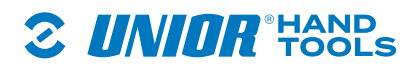

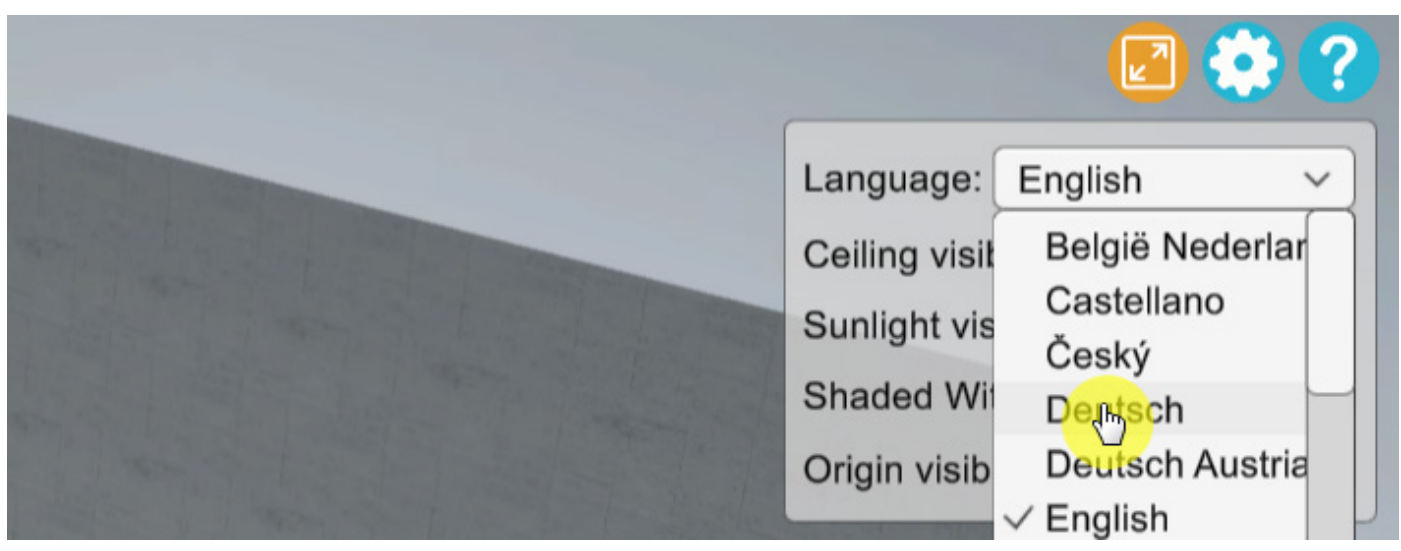

Es öffnet sich ein Dropdown-Menü mit allen verfügbaren Sprachen der Benutzeroberfläche. Nachdem Sie die gewünschte Sprache ausgewählt haben, wird die Änderung sofort aktiv.

## 2. Raum-Einstellungen

Der Raum wird durch drei Dimensionen beschrieben, die beliebig eingestellt werden können. Die Standardgröße des Raums nach dem Öffnen beträgt 8 m x 8 m x 2,5 m (1).

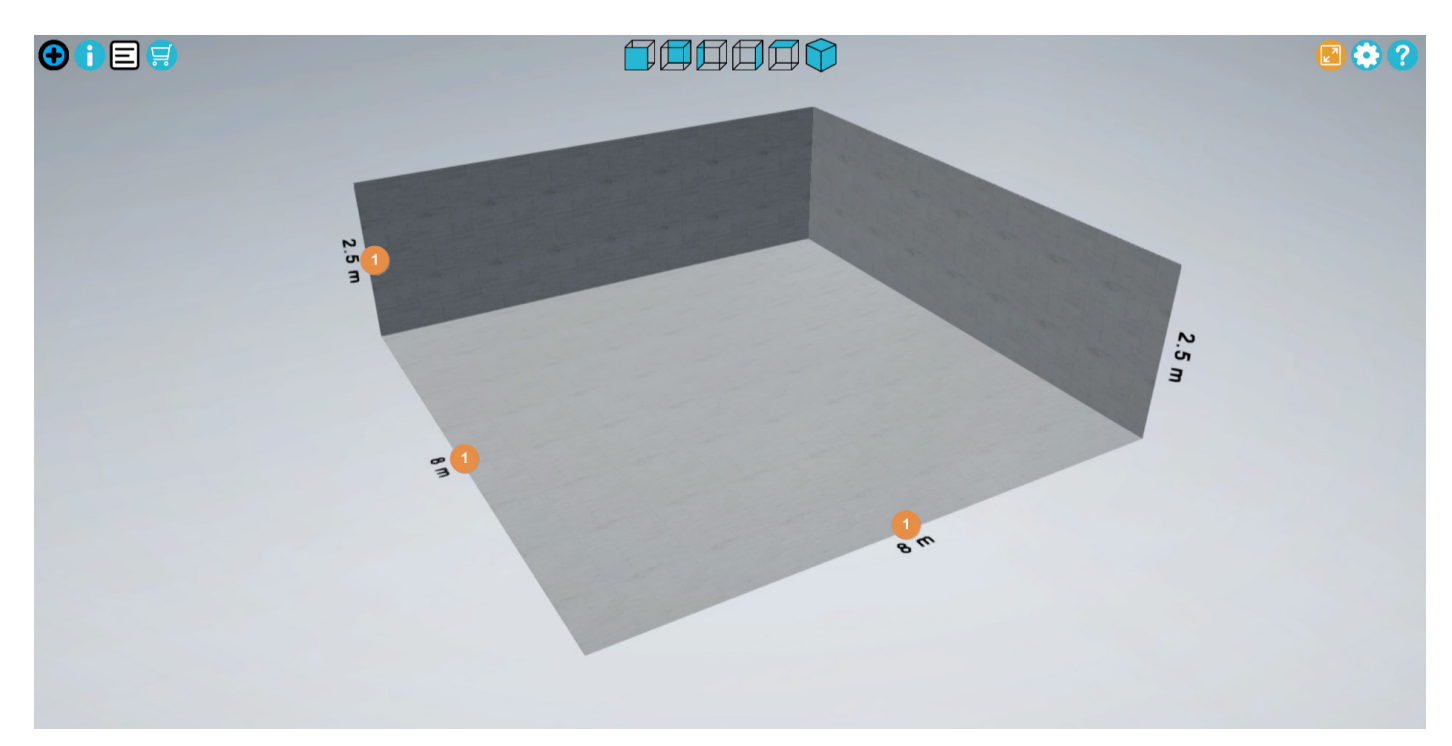

#### 2.1. Einstellung der Raumgröße

Bevor Sie mit der Arbeit beginnen, empfehlen wir Ihnen, Ihren Arbeitsbereich entsprechend der Größe des Arbeitsbereichs zu konfigurieren, in den Sie unsere Elemente einfügen möchten, da nur so sichergestellt werden kann, dass die Produkte korrekt in Ihrem Raum positioniert werden. Die Definition des Raums ist einfach, da Sie jede Abmessung durch einen Doppelklick auf die gewünschte Abmessung ändern können.

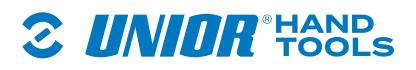

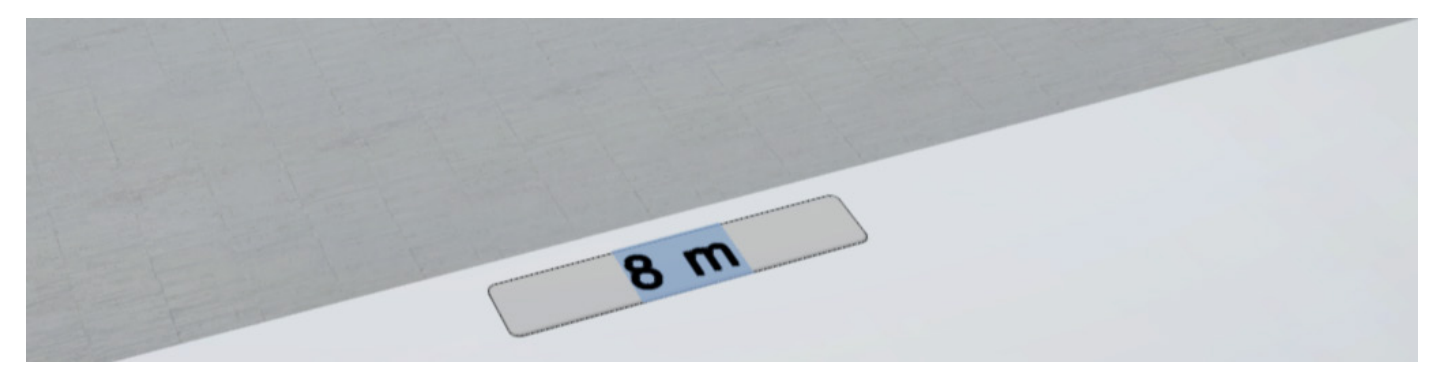

Bestätigen Sie die Änderung der Abmessungen durch Klicken auf die Schaltfläche "ENTER". Die Änderung der Dimension wird sofort aktiv.

## 2.2. Einfügen von Barrieren und Einstellung der Barrieredimensionen

Da fast jeder Raum eine spezifische Eigenschaft hat, enthält der Konfigurator fünf Barrieren, die Sie nach Belieben ändern können, indem Sie sie detailliert beschreiben. Es gibt: Säulen, Türen, Fenster, Heizkörper und verschiedene Lichtquellen.

## 2.2.1. Einfügen von Barrieren

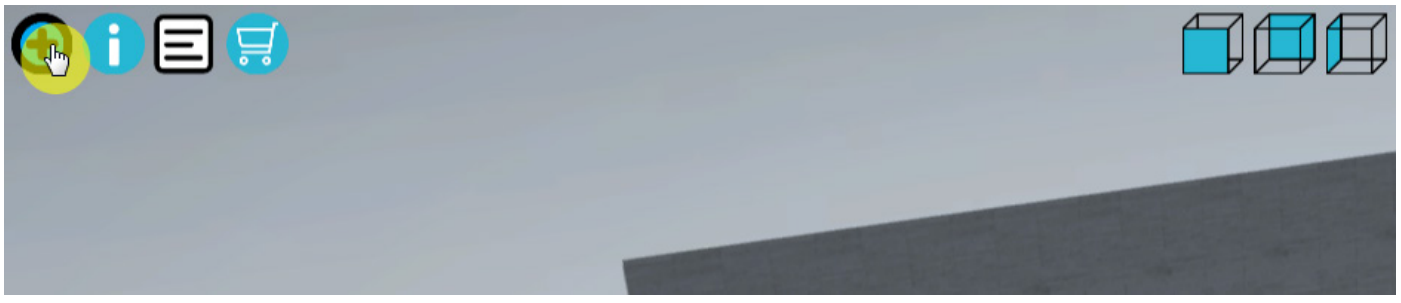

## Um Barrieren einzufügen, klicken Sie auf "+".

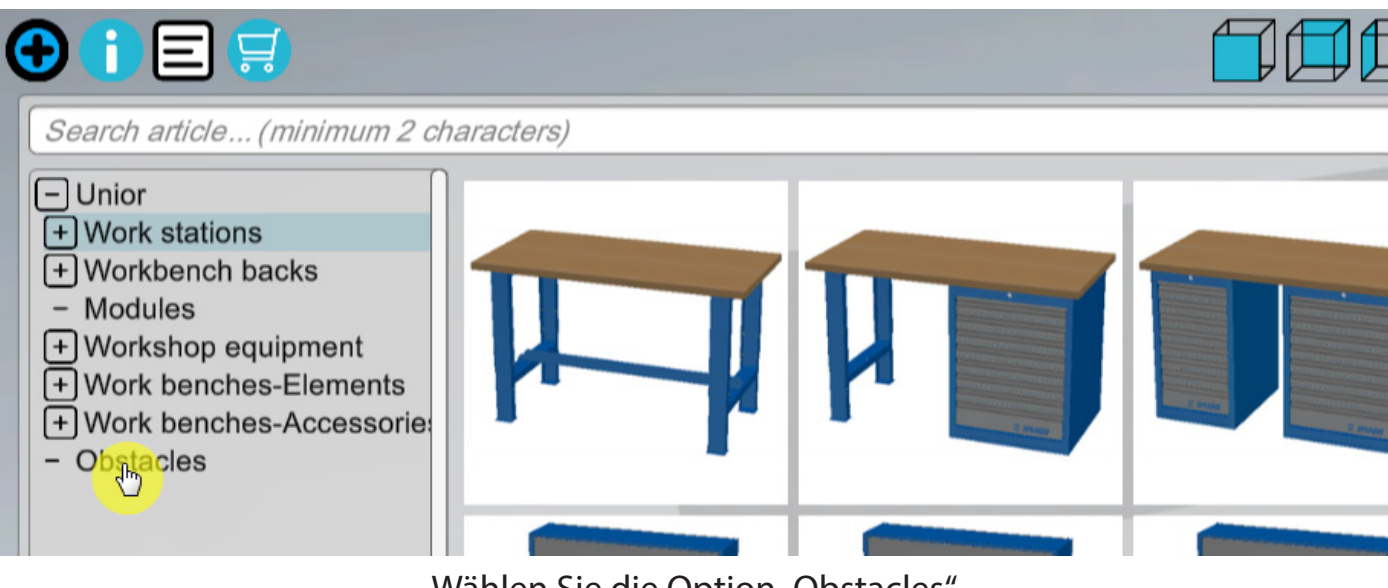

Wählen Sie die Option "Obstacles".

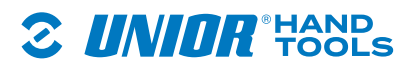

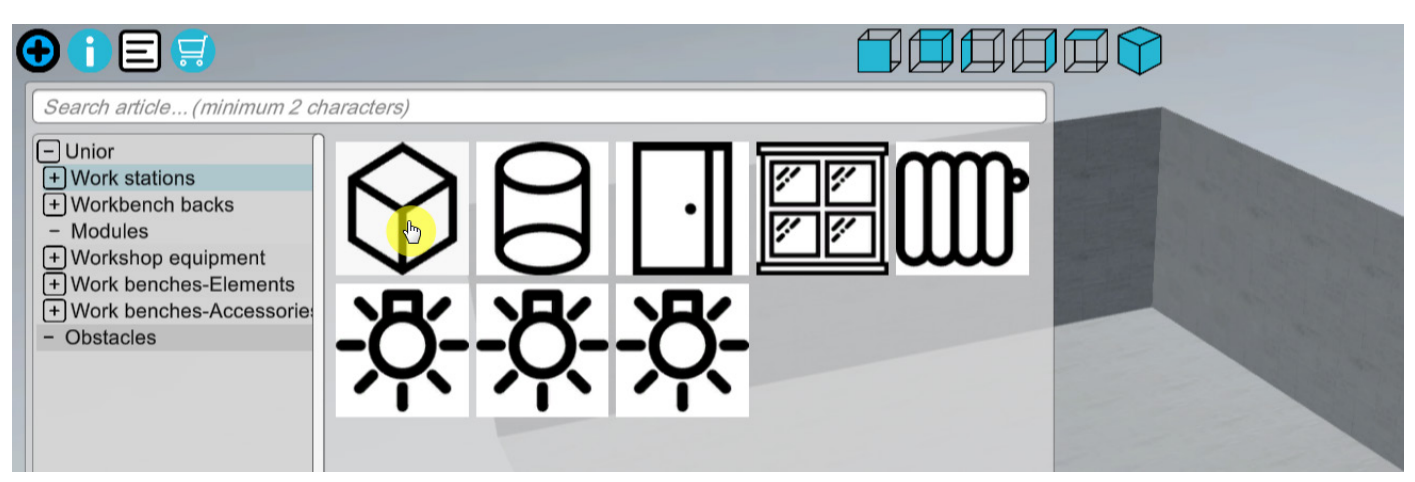

Alle verfügbaren Barrieren werden angezeigt. Wählen Sie die gewünschte Barriere.

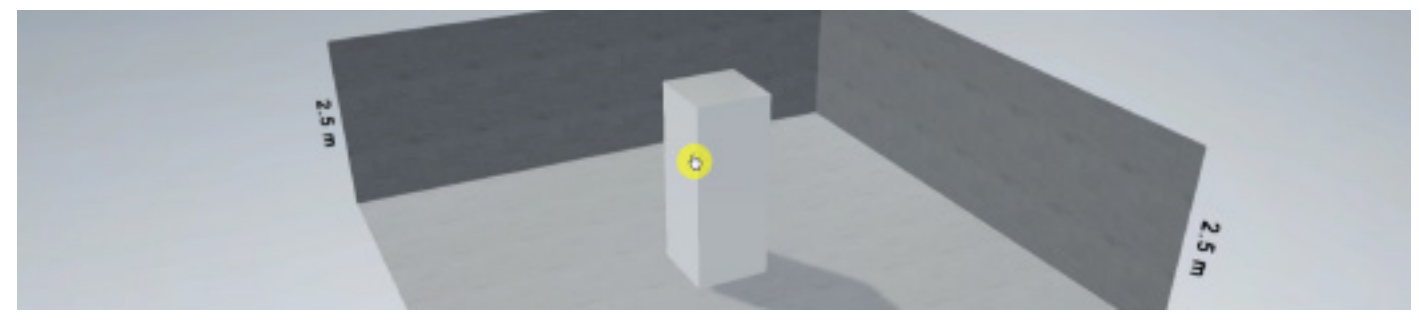

Der Konfigurator platziert die Barriere in den Raum. Um die Barriere zu verschieben, klicken Sie auf sie.

#### 2.2.2. Einstellung der Barrieredimensionen

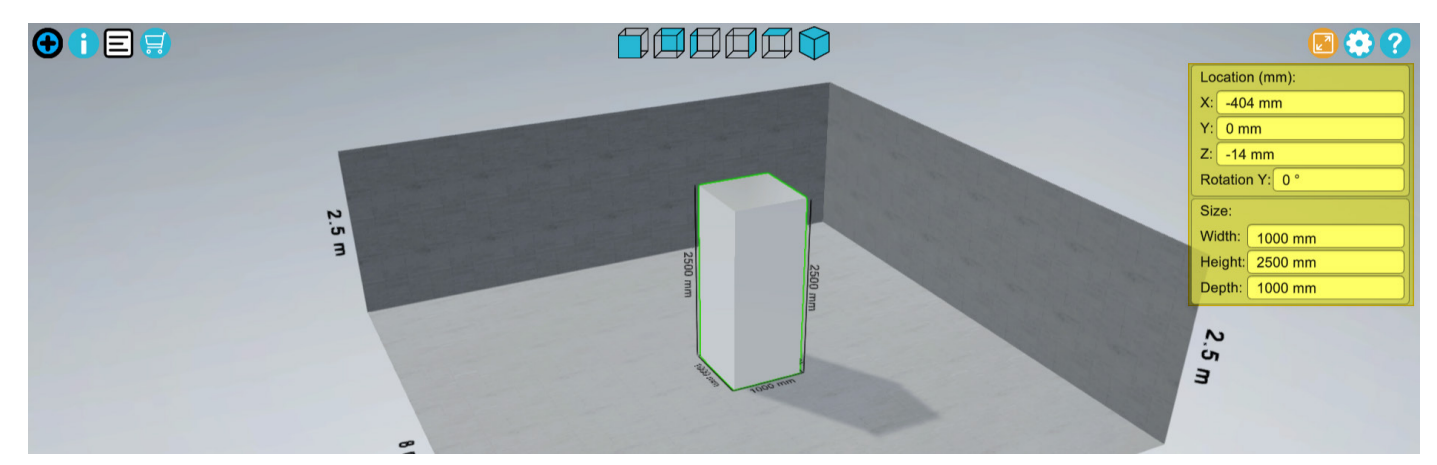

Die ausgewählte Barriere wird mit einem grünen Rahmen versehen. Wenn Sie darauf klicken, öffnet sich ein neues Pop-up-Fenster, in dem Sie alle Elemente der Barriere einstellen können, z. B. ihre genaue Position im Raum, ihre Drehung und Größe.

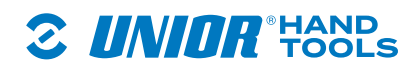

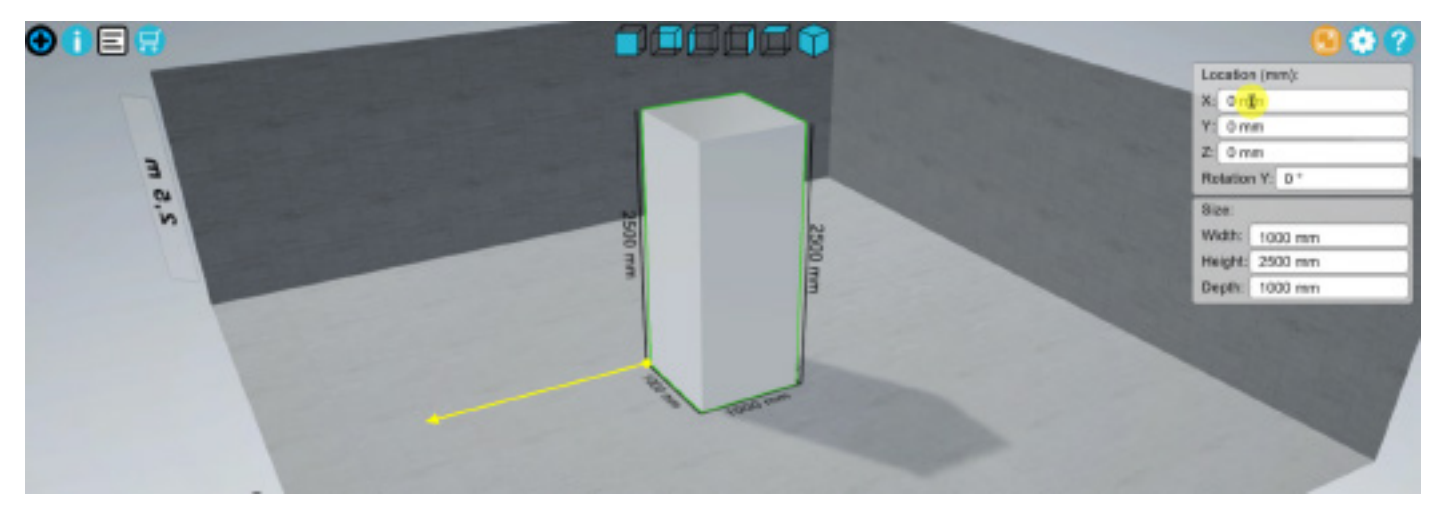

Bestimmung der X-Koordinate.

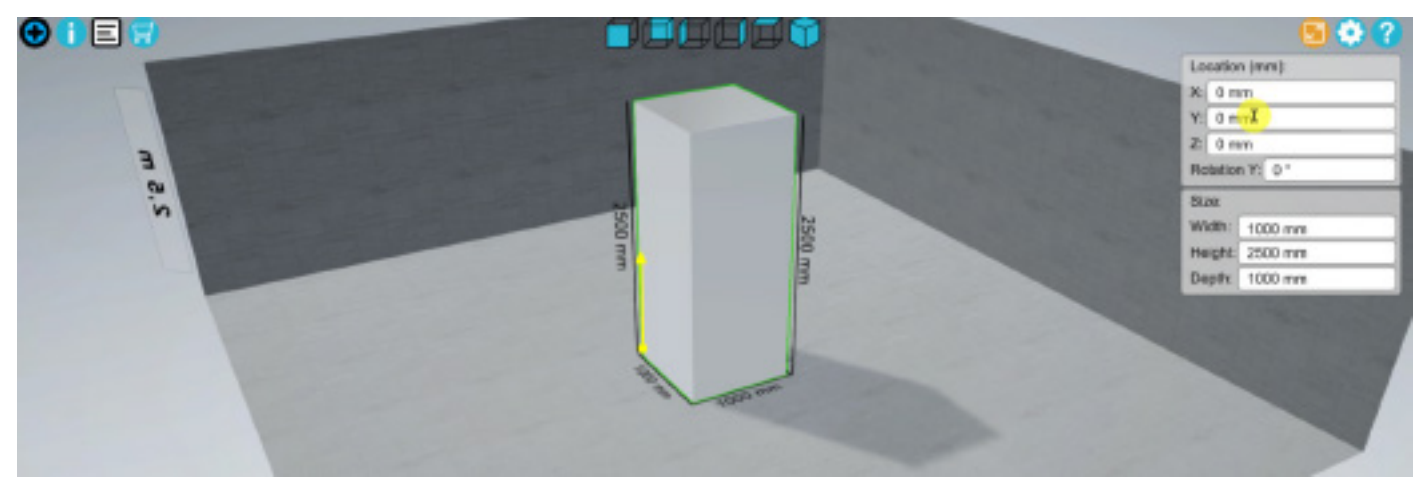

Bestimmung der Y-Koordinate.

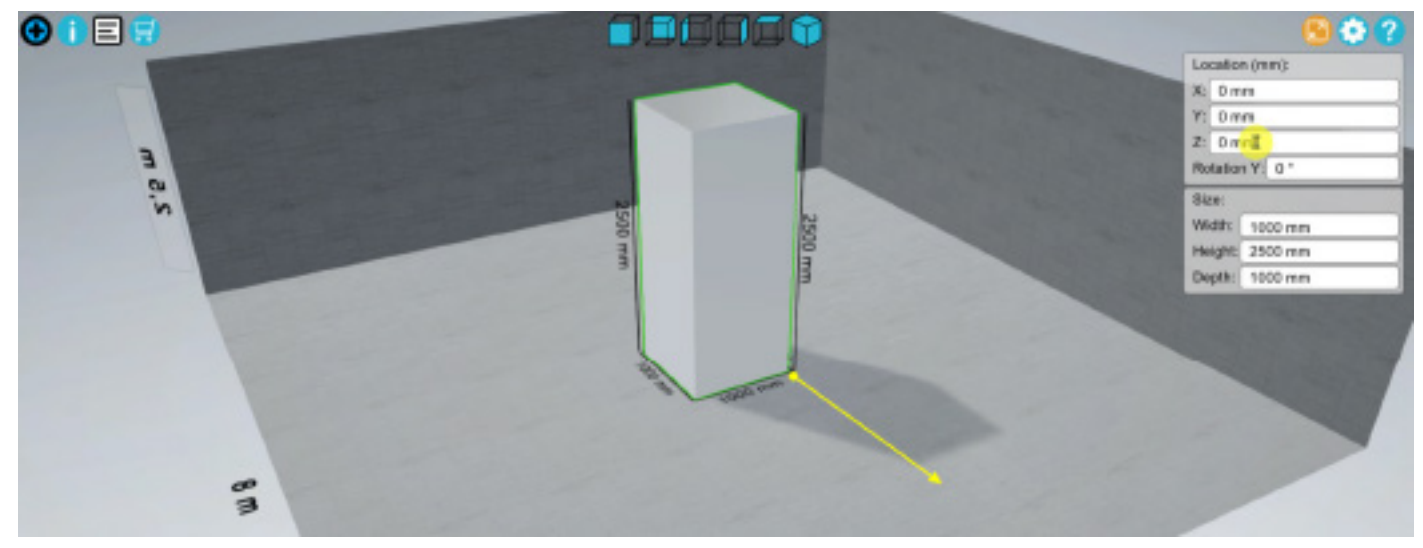

Bestimmung der Z-Koordinate.

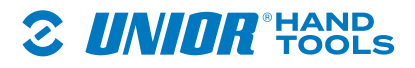

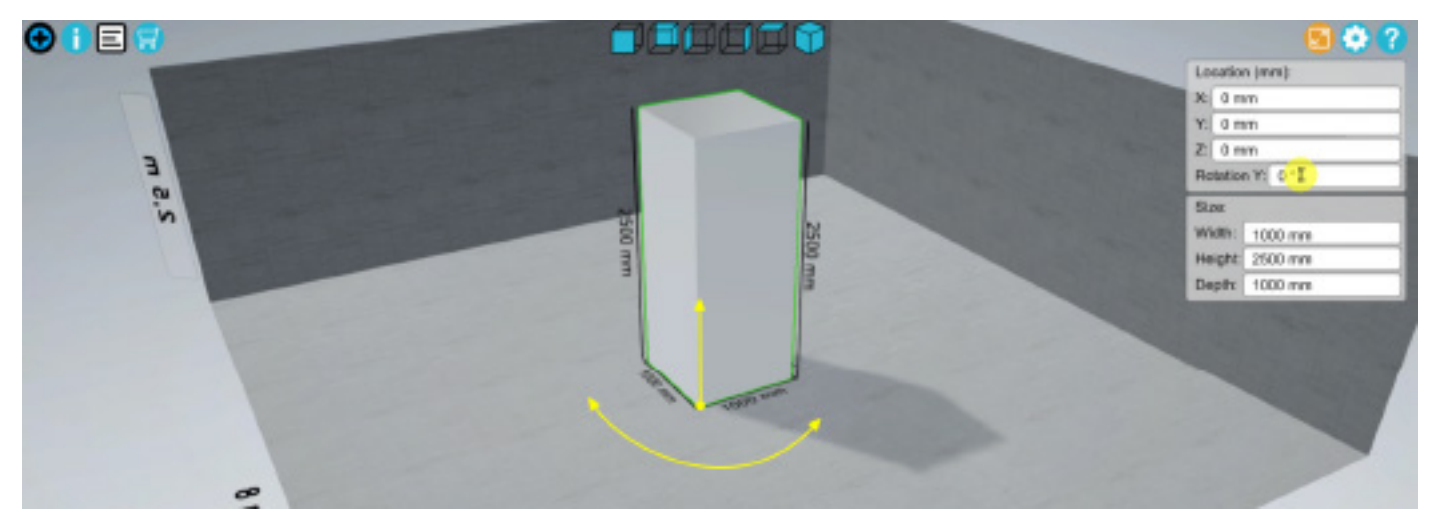

## Einstellung der Barriere-Drehung

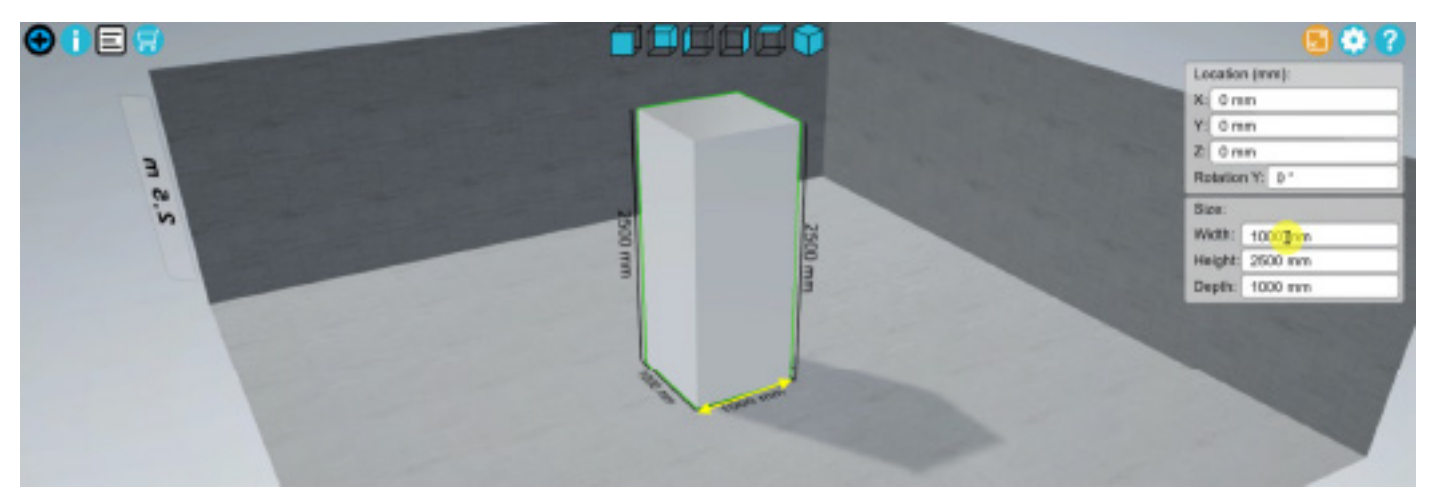

Änderung der Barriere-Grundmaße.

#### 3. Werkbank

#### 3.1. Menü

#### 3.2. Platzierung im Raum

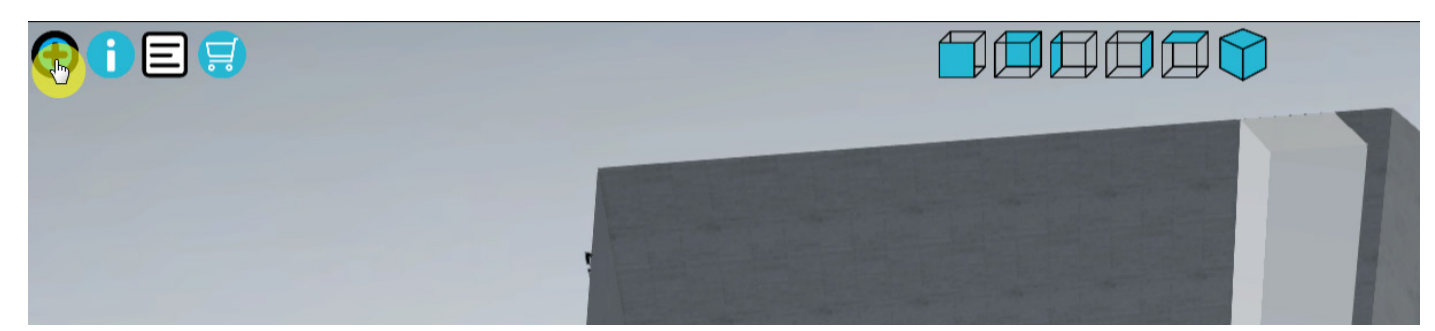

Klicken Sie im Menü auf "+", um Unior-Produkte hinzuzufügen.

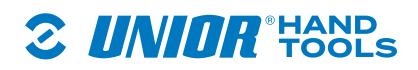

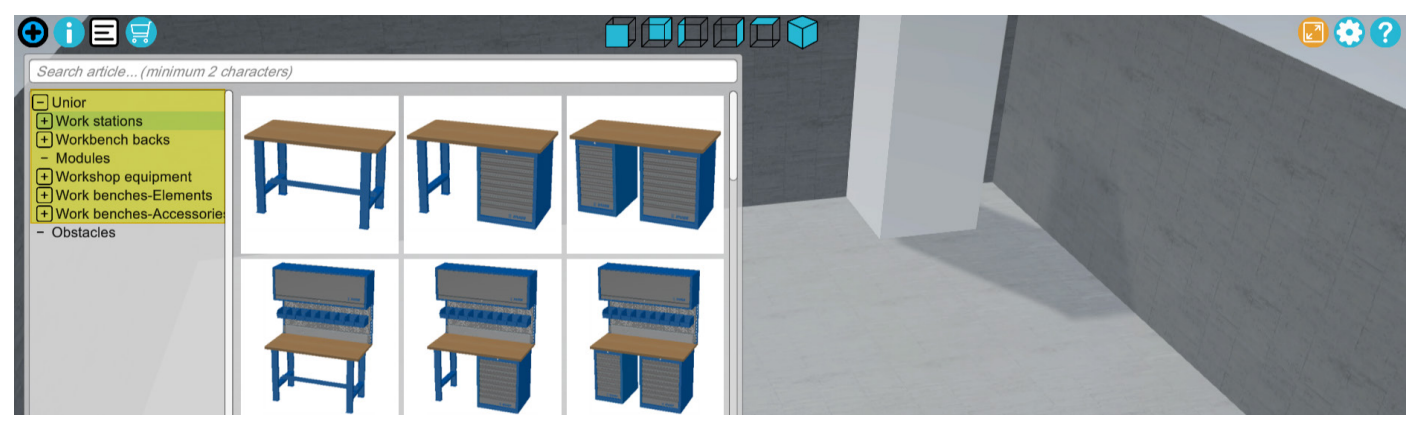

Alle Unior-Produkte sind in Kategorien und Unterkategorien eingeteilt. Sie können auch nach Produktname, Artikel und SKU-Nummer suchen.

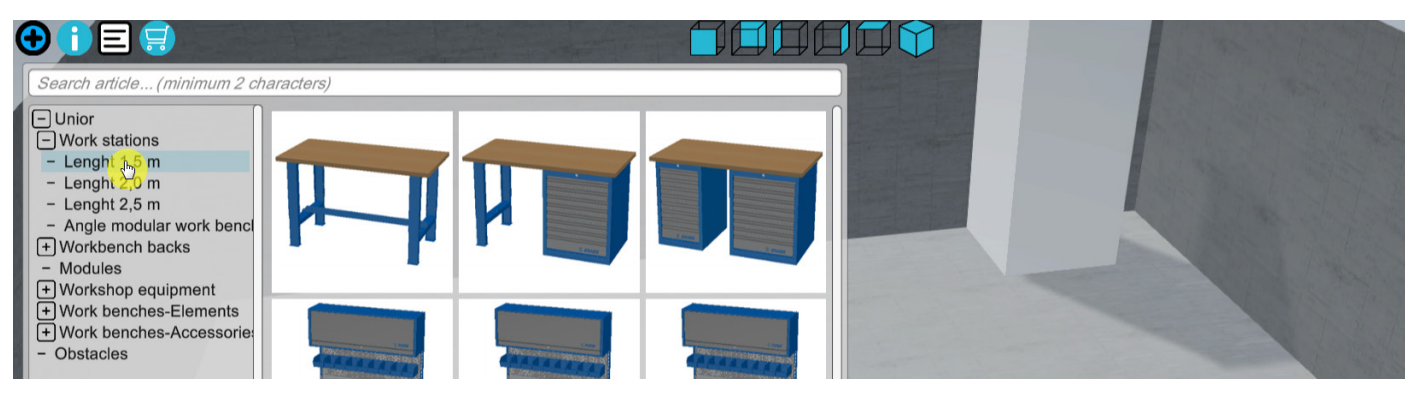

Sobald Sie eine Kategorie ausgewählt haben, werden die anderen Unterkategorien geöffnet. Alle Arbeitsstationen sind in Untermenüs mit den Längen 1,5 m, 2 m, 2,5 m und als gewinkelt unterteilt. Wenn Sie mit der Maus über das Bild im Menü fahren, werden der Name und die Abmessungen angezeigt (der Artikel wird als SM\_15A3 generiert, wobei SM für ein konfigurierbares Smart-Modul, 15 für die Länge von 1,5 m und A3 als der Layout-Typ steht; die Optionen reichen von A1 als Basismodell bis A9 als Modell mit vielen Elementen).

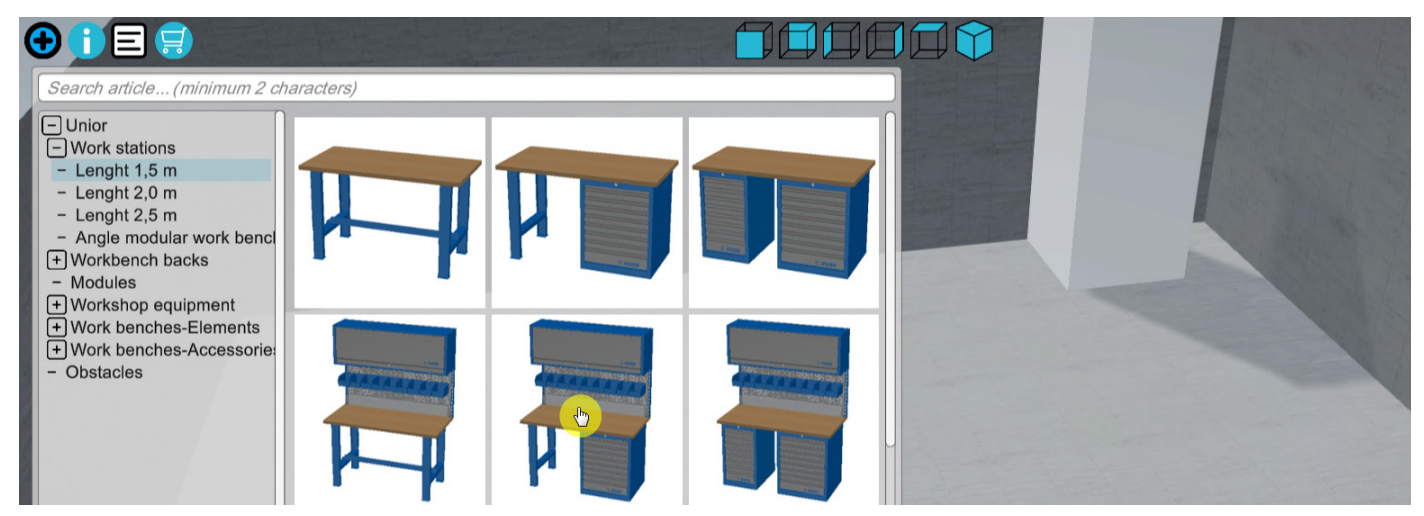

Die Arbeitsstation wird durch Anklicken ausgewählt, um sie im Raum zu positionieren.

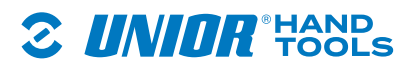

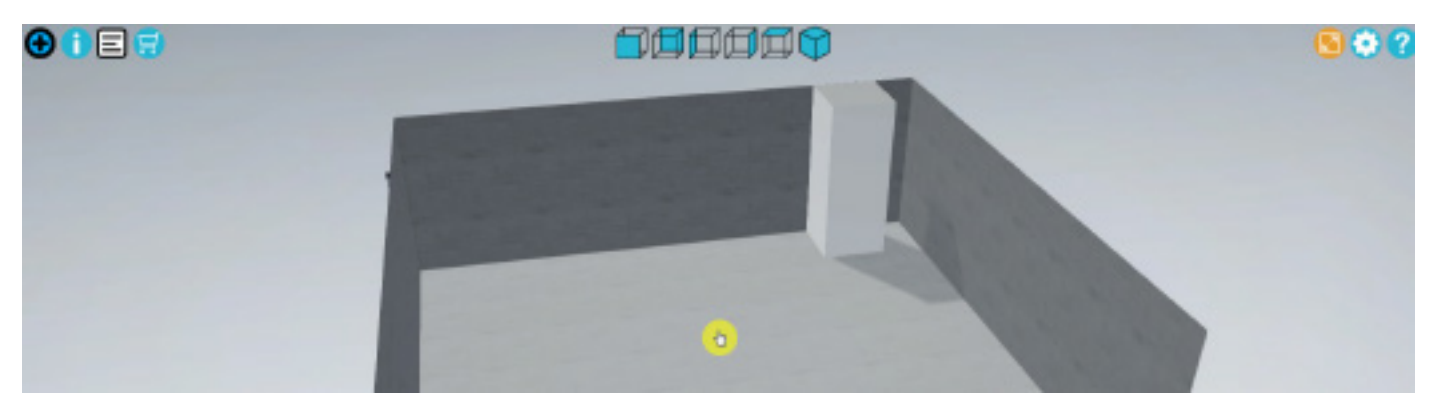

Klicken Sie in den Raum, um das ausgewählte Element im Raum zu platzieren.

#### 3.3. Werkbank-Konfiguration

#### 3.3.1. Verschieben der Werkbank

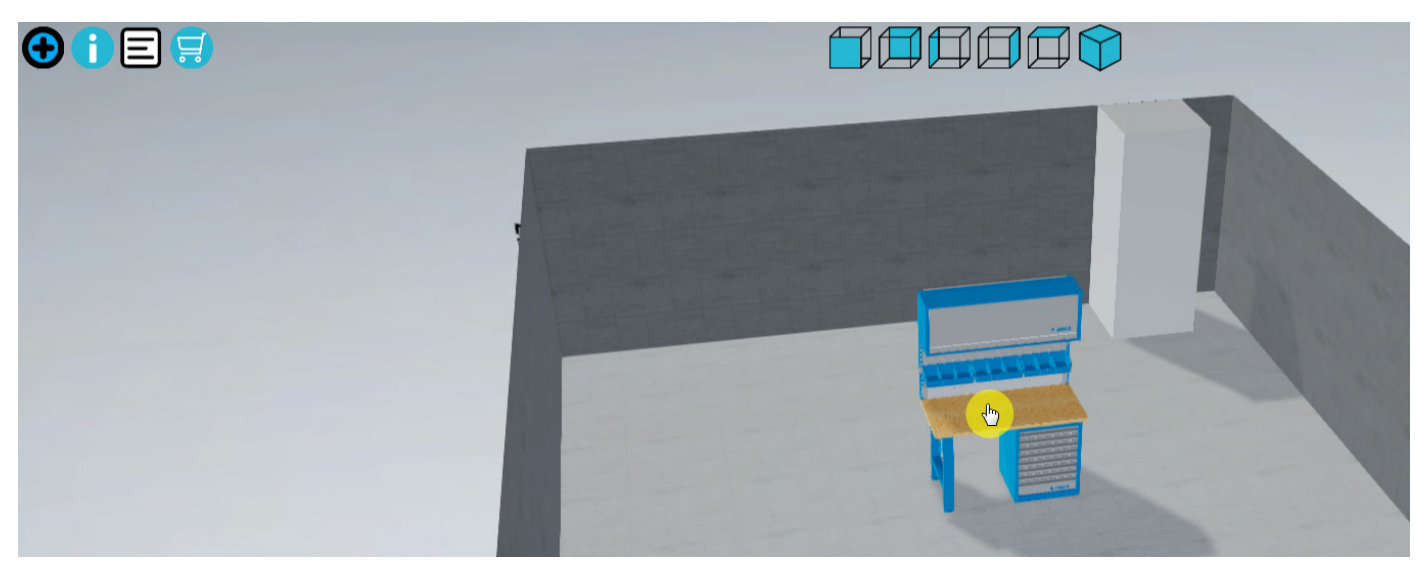

Wählen Sie das Produkt aus, um die Werkbank genau festzulegen. Das Produkt wird grün umrandet und kann dann an die gewünschte Stelle gezogen werden.

3.3.2. Anzeige der Icons einer hinzugefügten Werkbank

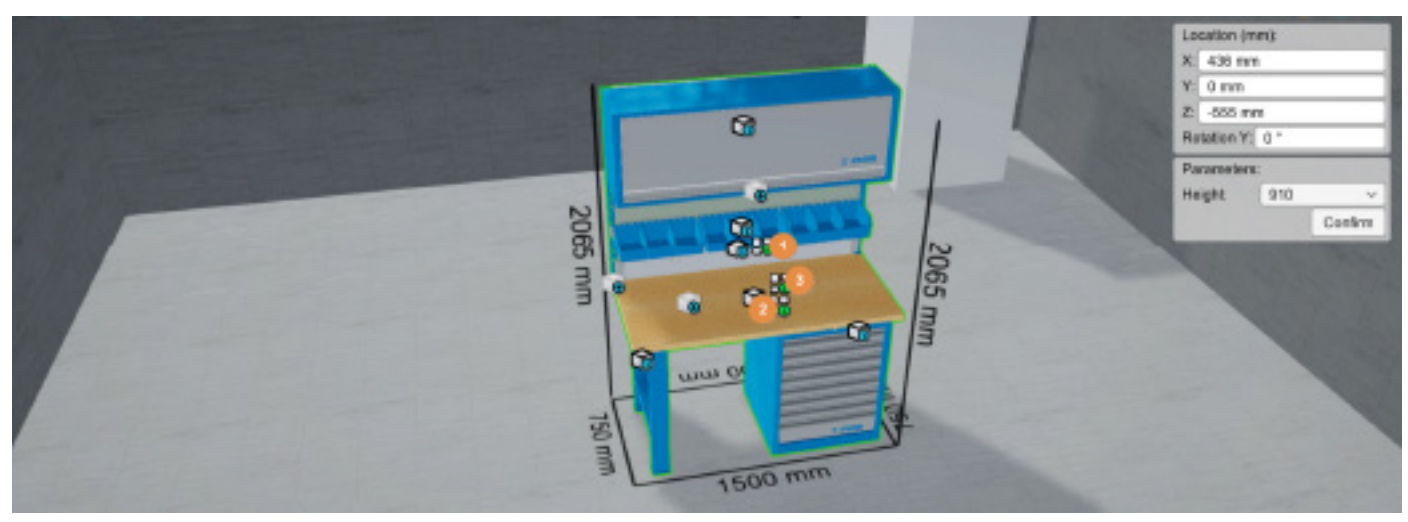

Sobald wir unsere Auswahl getroffen haben, werden folgende Haupticons angezeigt; das erste (1), mit dem Sie das gewünschte Layout oberhalb des Bretts auswählen können; das zweite (2), mit der Sie das Layout unterhalb des Bretts auswählen können, und das dritte (3), mit dem Sie das Layout auf dem Brett auswählen können.

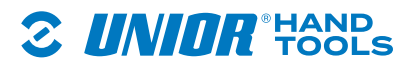

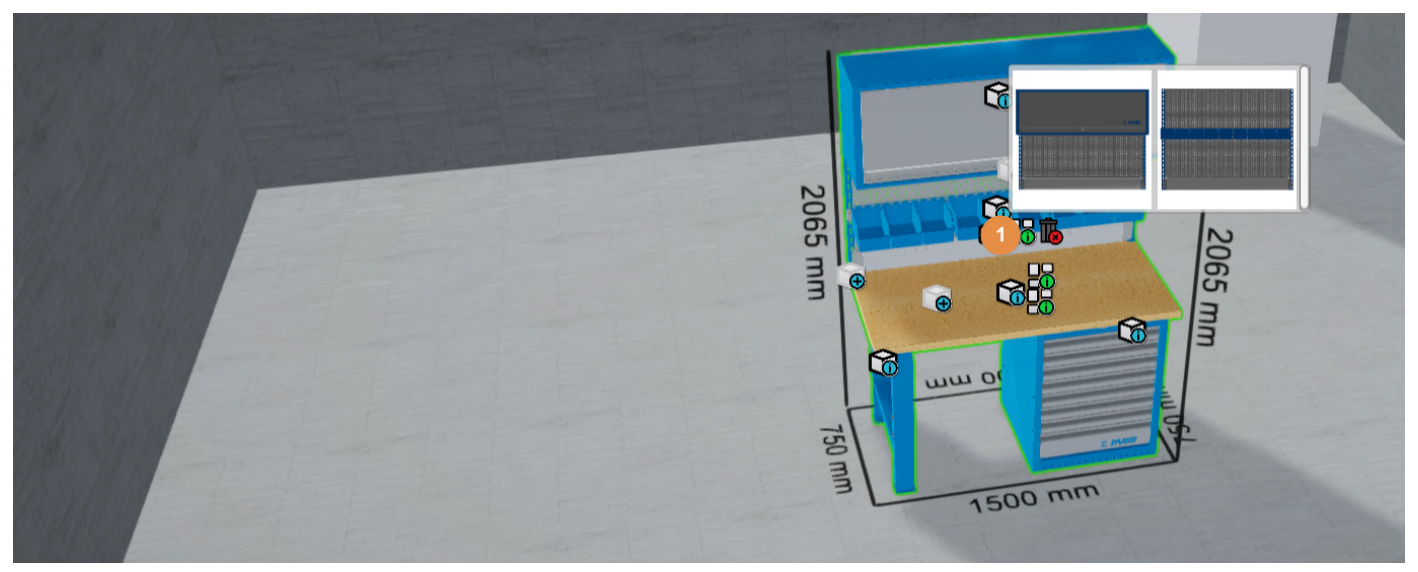

Durch die Auswahl des Icons (1) werden je nach ausgewähltem Element verschiedene Versionen mit perforiertem Hintergrund verfügbar.

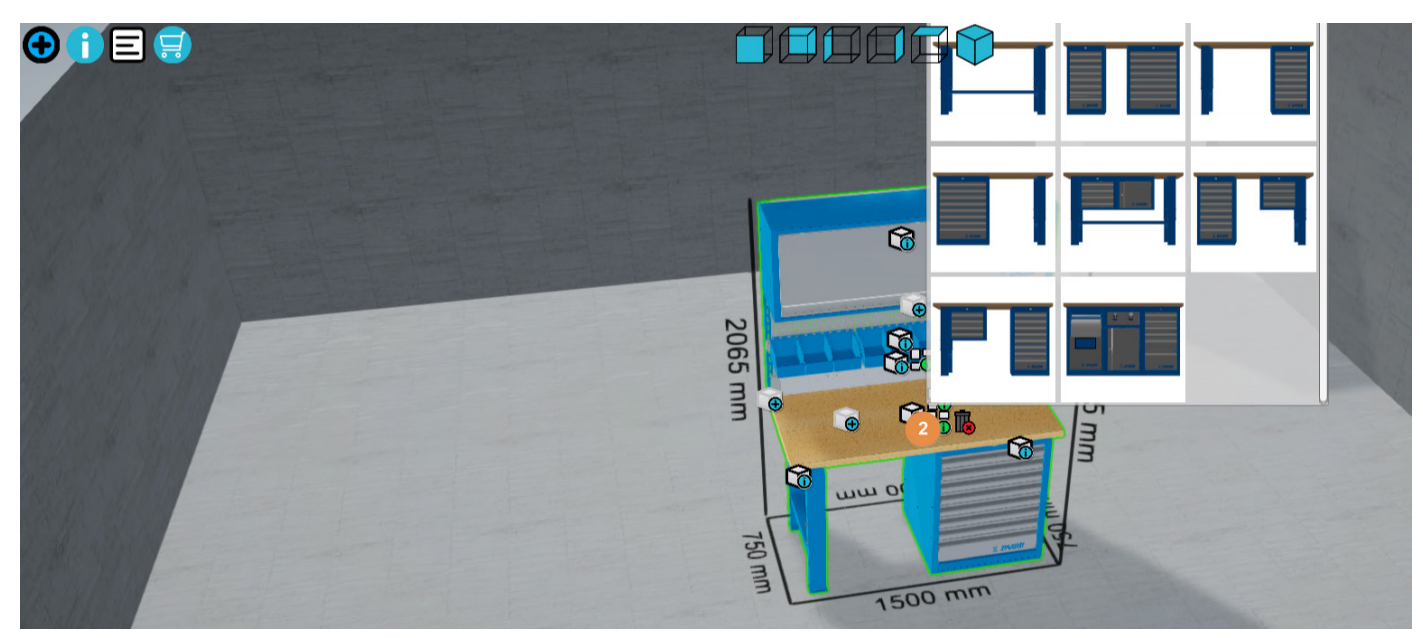

Wenn Sie sich für die Option unterhalb des Bretts (2) entscheiden, können Sie zwischen den Layouts Bein/Bein - links und rechts wählen, Element/Bein - eines links und das andere rechts oder umgekehrt, zwei oder mehrere Elemente je nach Breite der Werkbank.

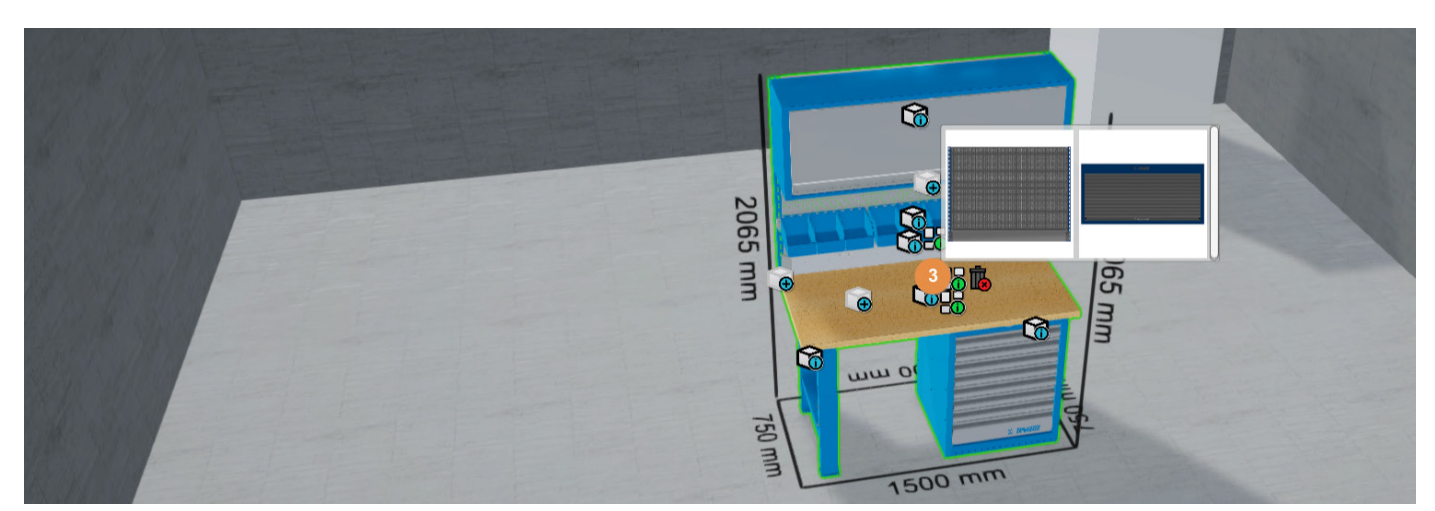

Für die Option oberhalb des Bretts (3) haben Sie die Wahl zwischen einer Perforation oder den fest mit dem Brett verschraubten Schränken.

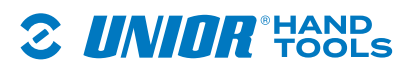

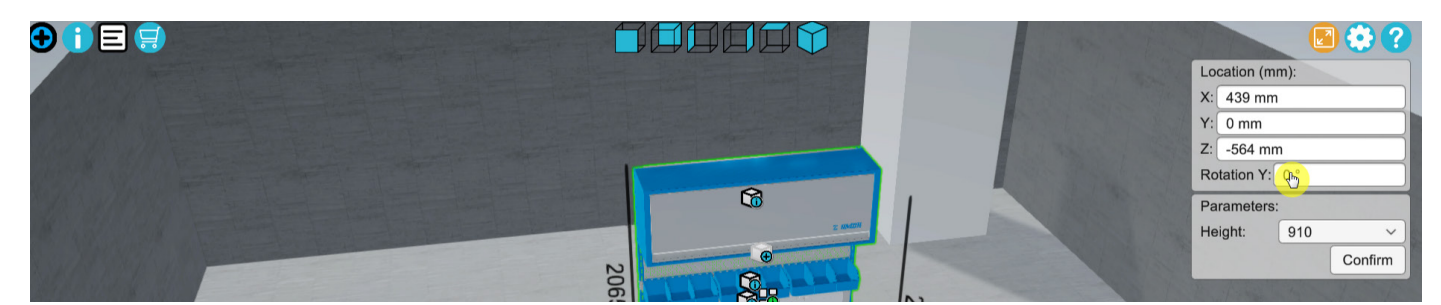

Sobald das Produkt definiert ist, kann es nach Belieben im Raum verschoben und gedreht werden. Sie können es verschieben, indem Sie es auswählen und mit der Maus ziehen, und Sie können es drehen, indem Sie den gewünschten Winkel in das Pop-up-Fenster eingeben. Bestätigen Sie den Wert mit "Confirm". Wenn Sie das Produkt millimetergenau positionieren möchten, verwenden Sie die Eingabefelder für die Positionierung.

## 3.3.3. Einstellung der Werkbankhöhe

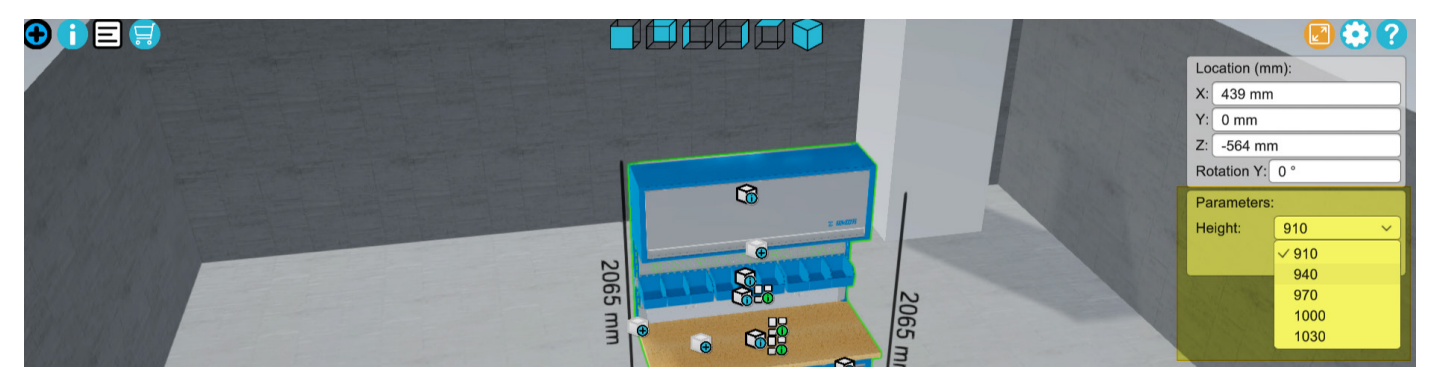

Die Unior-Werkbänke bieten mehrere Möglichkeiten der Höhenverstellung. Die Höhe der Arbeitsfläche kann jedoch nur geändert werden, nachdem eine Werkbank ausgewählt wurde. Wenn Sie eine andere Höhe wählen, fügt der Konfigurator dem Produkt die entsprechenden Sockel hinzu. Stellen Sie sicher, dass Sie die gleiche Höhe für alle Werkbänke einstellen, da sonst einige Ihrer Werkbänke niedriger sind. Nachdem Sie die gewünschte Höhe ausgewählt haben, bestätigen Sie den Wert mit "Confirm".

# 

3.3.4. Ersetzen von Werkbankelementen

Um Werkbankelemente zu ersetzen, klicken Sie auf die Werkbank, deren Element Sie ersetzen möchten. Der Rahmen der ausgewählten Werkbank färbt sich grün. Jedes

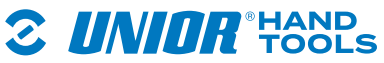

Element im Konfigurator hat ein Icon. Wenn Sie auf das Icon X klicken, werden zusätzliche Optionen zum Ersetzen des Elements angezeigt.

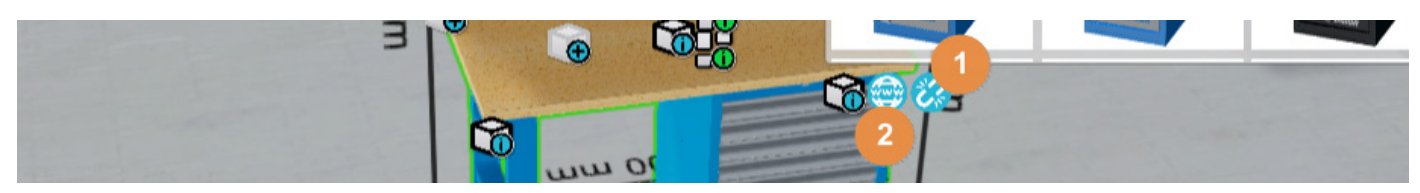

Sie können auch Werkbankelemente duplizieren (1) oder sich über den Link zur Produktwebseite (2) näher informieren.

## 4. Liste der ausgewählten Elemente - Montageliste

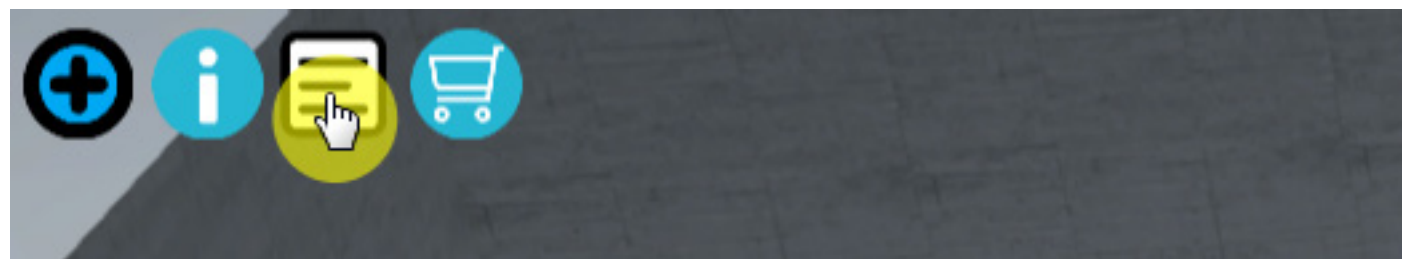

Wenn Sie die Einrichtung der Werkstatt abgeschlossen haben, können alle hinzugefügten Elemente in der Montageliste überprüft werden.

Um eine Liste mit allen hinzugefügten Unior-Produkten zu erstellen, klicken Sie auf das Icon. Sie können einzelne Elemente oder ganze Module aus der Montageliste löschen. Elemente aus dem voreingestellten Modul können nicht gelöscht werden.

| € 🗊 🖻 🥽                                                   |                |           |                  |          |
|-----------------------------------------------------------|----------------|-----------|------------------|----------|
| Product name                                              | SKU            | Article   | Dimensions       | Quantity |
| Work bench with 8 wide drawers, upper hang holder         | ng cabinet and | SM_15A5   | 1500             | 1 👪      |
| - Wooden bench top                                        | 625630         | 990TW     | 1500 x 750 x 40  | 1 💮      |
| <ul> <li>Holder with parapet channel</li> </ul>           | 625658         | 990HPC    | 1498 x 130 x 55  | 1 🌐      |
| - Left support                                            | 625648         | 990SL     | 32 x 45 x 1155   | 1 🔿      |
| <ul> <li>Perforated back, 2 pcs set</li> </ul>            | 625654         | 990B      | 1436 x 28 x 1018 | 1 😁      |
| <ul> <li>Right support</li> </ul>                         | 625649         | 990SR     | 32 x 45 x 1155   | 1😁       |
| <ul> <li>Hanging cabinet for work benches</li> </ul>      | 627090         | 990CAU    | 1500x350x510     | 1 😁 —    |
| <ul> <li>Holder for plastic box</li> </ul>                | 625662         | 990HPB    | 1500x40,5x98     | 1 🎃      |
| <ul> <li>Plastic box, 3 pcs set</li> </ul>                | 625749         | PB.990HPB | 155 x 235 x 125  | 3 🎃      |
| <ul> <li>Adjustable leg for modular work bench</li> </ul> | 625629         | 990LA     | 100x650x870      | 1 😔      |
| <ul> <li>Wide drawer cabinet - 8 drawers</li> </ul>       | 625621         | 990WD8    | 663 x 650 x 870  | 1 🌚      |
|                                                           |                |           |                  |          |
|                                                           |                |           |                  |          |
|                                                           |                |           |                  |          |
|                                                           |                |           |                  |          |

Montageliste aller hinzugefügten Elemente.

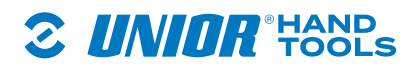

## 4.1. Mehr Informationen zum Produkt

| Product name                                         | SKU            | Article   | Dimensions       | Quantity |
|------------------------------------------------------|----------------|-----------|------------------|----------|
| Work bench with 8 wide drawers, upper hangin holder  | ng cabinet and | SM_15A5   | 1500             | 1 👔      |
| - Wooden bench top                                   | 625630         | 990TW     | 1500 x 750 x 40  | 1 😁      |
| <ul> <li>Holder with parapet channel</li> </ul>      | 625658         | 990HPC    | 1498 x 130 x 55  | 1 🏟      |
| - Left support                                       | 625648         | 990SL     | 32 x 45 x 1155   | 1 🖨      |
| - Perforated back, 2 pcs set                         | 625654         | 990B      | 1436 x 28 x 1018 | 1 🏟      |
| <ul> <li>Right support</li> </ul>                    | 625649         | 990SR     | 32 x 45 x 1155   | 1 🖨      |
| <ul> <li>Hanging cabinet for work benches</li> </ul> | 627090         | 990CAU    | 1500x350x510     | 1 💮      |
| <ul> <li>Holder for plastic box</li> </ul>           | 625662         | 990HPB    | 1500x40,5x98     | 1 💮      |
| - Plastic box, 3 pcs set                             | 625749         | PB.990HPB | 155 x 235 x 125  | 3 🚭      |
| - Adjustable leg for modular work bench              | 625629         | 990LA     | 100x650x870      | 1 👜      |
| - Wide drawer cabinet - 8 drawers                    | 625621         | 990WD8    | 663 x 650 x 870  | 1@       |

Weitere Informationen zu einzelnen Produkten finden Sie mit dem Klick auf die Icons auf der rechten Seite.

## 5. Senden einer Anfrage

| Product name                                         | SKU         | Article   | Dimensions       | Quantity |
|------------------------------------------------------|-------------|-----------|------------------|----------|
| Work bench with 8 wide drawers, upper hanging holder | cabinet and | SM_15A5   | 1500             | 1 ቬ      |
| - Wooden bench top                                   | 625630      | 990TW     | 1500 x 750 x 40  | 1 💮      |
| <ul> <li>Holder with parapet channel</li> </ul>      | 625658      | 990HPC    | 1498 x 130 x 55  | 1 🕀      |
| - Left support                                       | 625648      | 990SL     | 32 x 45 x 1155   | 1 🕀      |
| <ul> <li>Perforated back, 2 pcs set</li> </ul>       | 625654      | 990B      | 1436 x 28 x 1018 | 1 💮      |
| <ul> <li>Right support</li> </ul>                    | 625649      | 990SR     | 32 x 45 x 1155   | 1 🌐      |
| <ul> <li>Hanging cabinet for work benches</li> </ul> | 627090      | 990CAU    | 1500x350x510     | 1        |
| <ul> <li>Holder for plastic box</li> </ul>           | 625662      | 990HPB    | 1500x40,5x98     | 1        |
| - Plastic box, 3 pcs set                             | 625749      | PB.990HPB | 155 x 235 x 125  | 3 🌍      |
| - Adjustable leg for modular work bench              | 625629      | 990LA     | 100x650x870      | 1 🍚      |
| - Wide drawer cabinet - 8 drawers                    | 625621      | 990WD8    | 663 x 650 x 870  | 1 💮      |

Wenn Sie mit der Einrichtung fertig sind, können Sie für alles, was Sie hinzugefügt haben, eine Anfrage senden. Das Verfahren ist einfach: Sie können eine Anfrage senden, indem Sie auf das obige Icon klicken. Es öffnet sich ein neues Pop-up-Fenster, in das Sie Ihre Daten eingeben können.

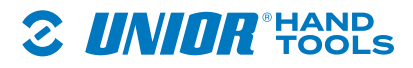

| 🛟 English 🔂 Q                                            | SALES NETWORK WARRANTY CATALOGUES PACKAGING DOCUMENTATION OUR POLICIES                                                                                                    |
|----------------------------------------------------------|----------------------------------------------------------------------------------------------------|
| PRODUCTS<br>SERVICES<br>SUPPORT<br>ABOUT<br>NEWS & BLOGS | CORPORATE IDENTITY MULTIMEDIA FILES PRODUCT REGISTRATION  Get in touch with us  Use the form below and write us a question. Select the appropriate category and enter the information. After that we will make sure that your question gets the appropriate answer as soon as possible.  Out is to write use with use |
|                                                          | Get in todon with us Configurator Slovenia                                                                                                    |
|                                                          | [Choose company]     ~       Your full name                                                                                                    |
|                                                          | ZIP code       Company (optional)       Your address (optional)                                                                                                    |
|                                                          | Phone (optional) Note                                                                                                    |
|                                                          | Attachment: Configurator                                                                                                    |

Wählen Sie das Land aus, in dem Sie die Einrichtungswerkstatt kaufen möchten.

| <mark>최</mark> 환 English<br>평균                           | 0 Q  | SALES NETWORK WARRANTY CATALOGUES PACKAGING DOCUMENTATION OUR POLICIES                                                                                                    |  |  |  |  |  |  |  |
|----------------------------------------------------------|------|----------------------------------------------------------------------------------------------------|--|--|--|--|--|--|--|
| 2 UN                                                     | IOR° | CORPORATE IDENTITY MULTIMEDIA FILES PRODUCT REGISTRATION                                                                                                    |  |  |  |  |  |  |  |
| PRODUCTS<br>SERVICES<br>SUPPORT<br>ABOUT<br>NEWS & BLOGS |      | Get in touch with us Use the form below and write us a question. Select the appropriate category and enter the information. After that we will make sure that your question gets the appropriate answer as soon as possible. Get in touch with us Configurator |  |  |  |  |  |  |  |
|                                                          |      | Slovenia *                                                                                                    |  |  |  |  |  |  |  |
|                                                          |      | Your full name                                                                                                    |  |  |  |  |  |  |  |
|                                                          |      | ZIP code                                                                                                    |  |  |  |  |  |  |  |
|                                                          |      | Your address (optional)                                                                                                    |  |  |  |  |  |  |  |
|                                                          |      | Phone (optional) Note                                                                                                    |  |  |  |  |  |  |  |
|                                                          |      | Attachment: Configurator                                                                                                    |  |  |  |  |  |  |  |
|                                                          |      | Submit                                                                                                    |  |  |  |  |  |  |  |

Geben Sie die erforderlichen Informationen in das Formular ein, damit unsere Mitarbeiter eine Anfrage für Sie vorbereiten können. Bestätigen Sie die Anfrage, indem Sie auf "Submit" klicken.

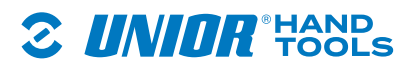

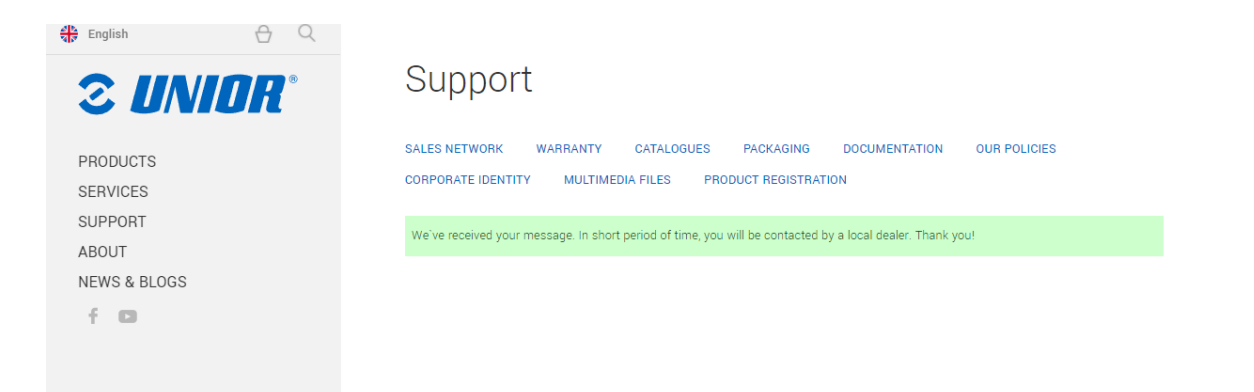

Die Webseite wird Sie über den erfolgreichen Eingang Ihrer Anfrage informieren.

## 6. Legende der Icons

j

• Tablett zum Ein-/Ausblenden von Elementen. Platzieren Sie die gewünschten Artikel auf der 3D-Raumfläche …

- Bearbeitungssymbole umschalten. Nur sichtbar, wenn ein Objekt ausgewählt ist.

- Senden Sie ein Angebot an Ihren Kunden ...

- Stückliste ein-/ausblenden...
- Vollbild aktivieren/deaktivieren...
- 🛂 Einstellungsfeld ein-/ausblenden...
  - Hilfebereich ein-/ausblenden...

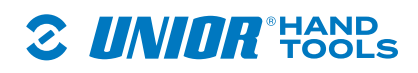